## Welcome

2025 Housing Choice Voucher and Property Based Wait List Opening

**Application opens** Tuesday April 15 at 9 a.m. PST

Application closes Monday, April 21, 11:59 p.m. PST

Application, Resources, and FAQs: www.homeforward.org/waitlists

SA3 home forward

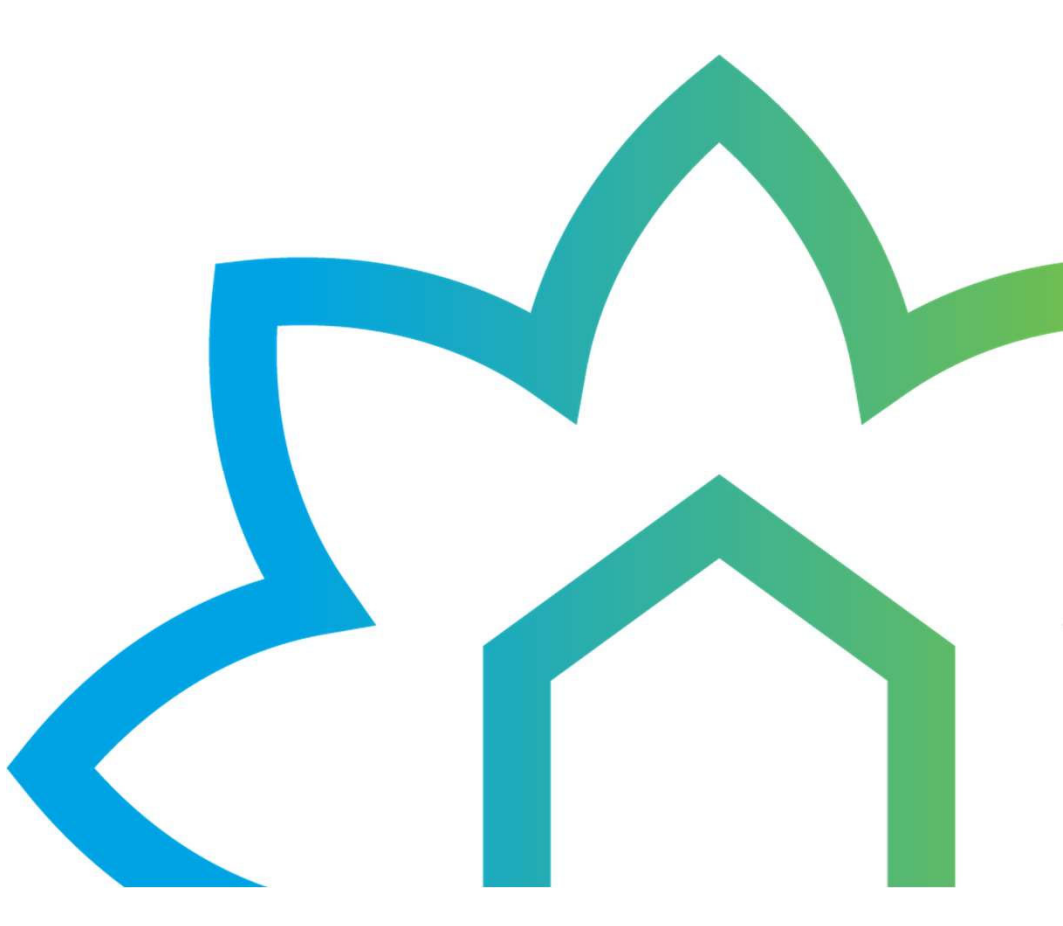

EAS home forward

## Our Mission

Home Forward is creating a better community by providing housing stability through affordable housing development, housing choice expansion, services that support quality of life, and advocacy to improve local and national housing systems.

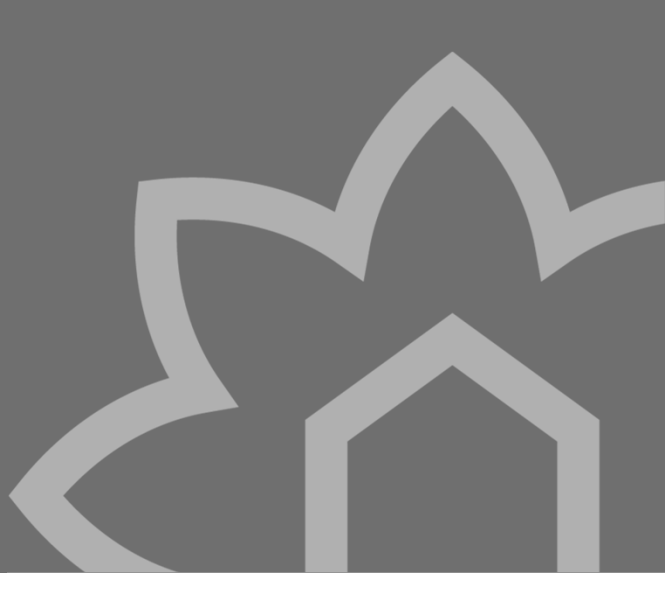

EAS home forward

## Welcome

Thank you all for taking time to learn about the Home Forward Waitlist openings

We are excited to provide you with information to assist members of our community apply for housing

The information will be presented and then there will be an opportunity for question and answers

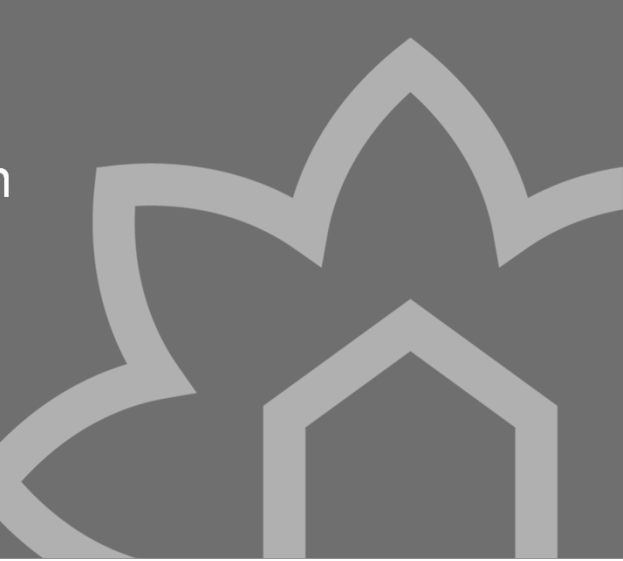

Both the HCV and Property Based Programs are opening WL. One waitlist opening is easier for applicants

We will not be offering Agency's access to partner portal

We ask you to help support your clients through the application process and reach out to us to help problem solve issues

Home Forward is moving toward using more technology. We will be implementing Rent Café over the next couple years

Getting applicants using the Applicant Portal in Rent Café sets them up for using the tool down the road.

Rent Café allows applicants, participants and residents to complete applications and other paperwork online.

As we start using technology more with applicants, residents and participants we are committed providing tools to support the work

## One Waitlist Opening

## Agenda

#### **Overview**

- Dates, Program Overview, Eligibility
- The Applicant Guide and Other Resources

#### How You Can Help

Partner Toolkit

#### **Preview of the Application**

• How to Register and Apply

#### Q&A

• Opportunity for question and answers at the end of the presentation via the Q&A box

SA3 homeforward

## HCV & Property Based waitlist opening

**Application opens** Tuesday April 15 at 9 a.m. PST

Application closes Monday, April 21, 11:59 p.m. PST

Application, Resources, and FAQs: www.homeforward.org/waitlists

Applications must be received by the application close date & time.

SA3 home forward

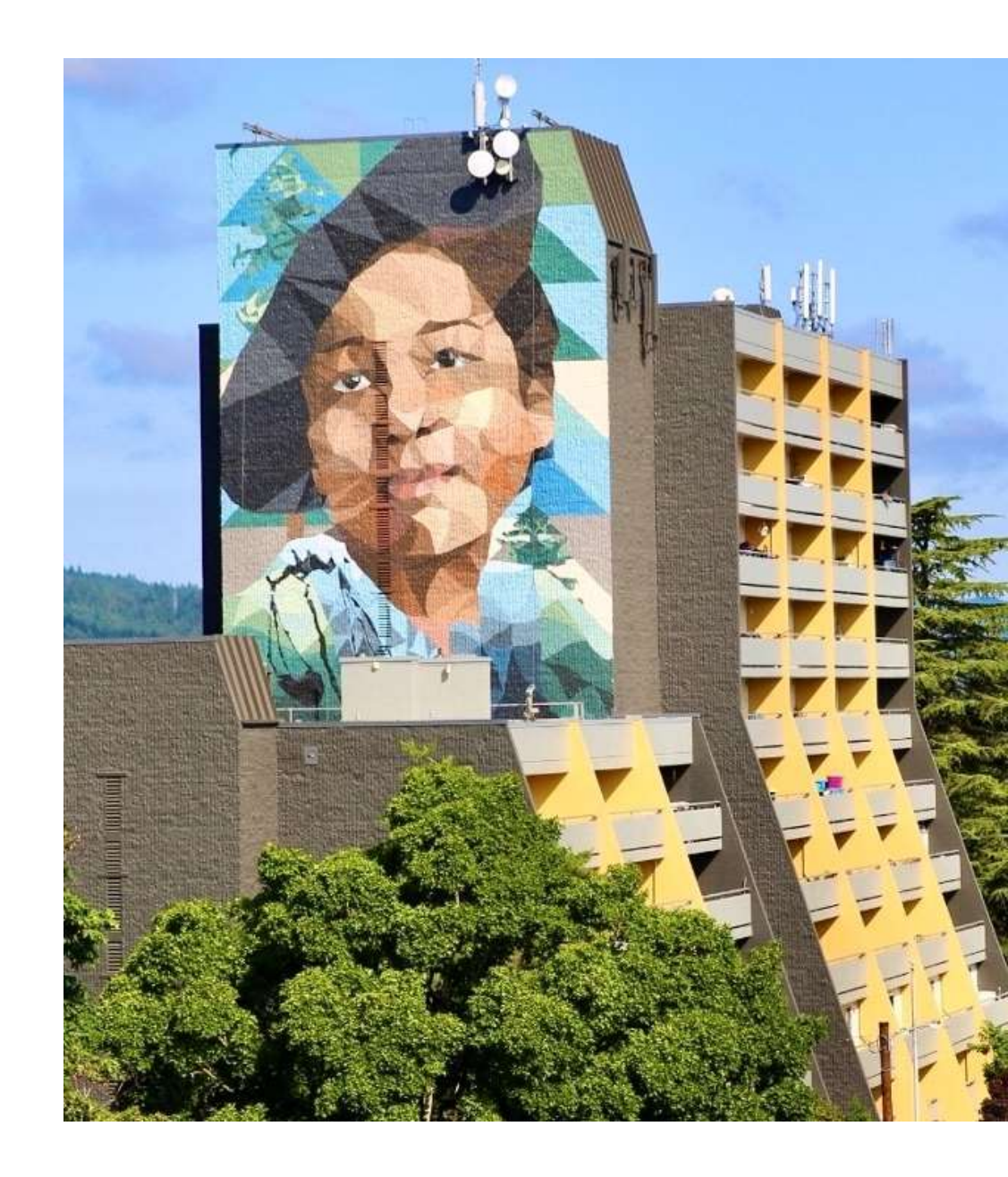

## What is the Housing Choice Voucher Program?

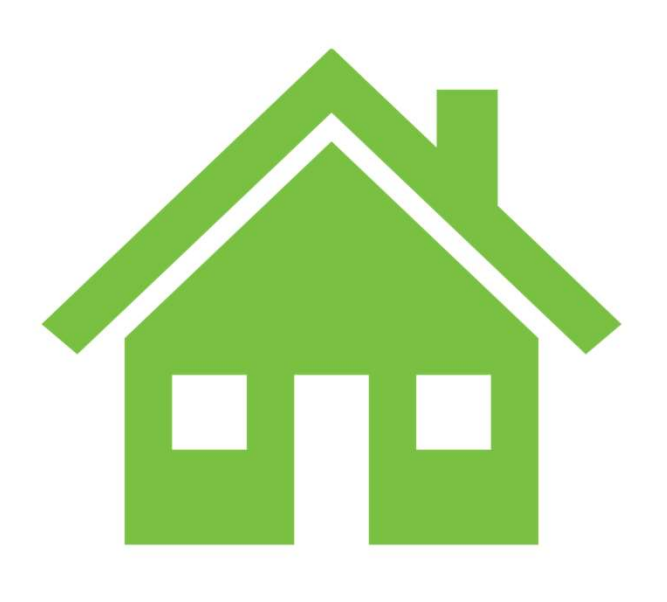

he0

• Rental assistance program funded by HUD

- Gives people more choices in where to live on the private market
- Pays a portion of the rent (based on income/household size) to the property owner/manager on behalf of participant
- Property/unit must meet certain HUD requirements
- Administered by Home Forward for Multnomah County
- Formerly known as Section 8 Housing program

SA home forward

Slide 7

he0 Moved the What is the HCV/PB slides up hello, 2025-03-17T17:49:22.636

#### What is the Property Based Program?

- A property-based waitlist is for rent assistance that is tied to a specific Home Forward apartment community.
- Home Forward is opening 13 propertybased waitlists with a variety of bedroom sizes available.
- Applicants can for apply one or more of these waitlists *and* the HCV waitlist.
- Individuals are selected off the waitlist as units become vacant.
- The Resident will pay rent to the property based on income, unit, and household size.

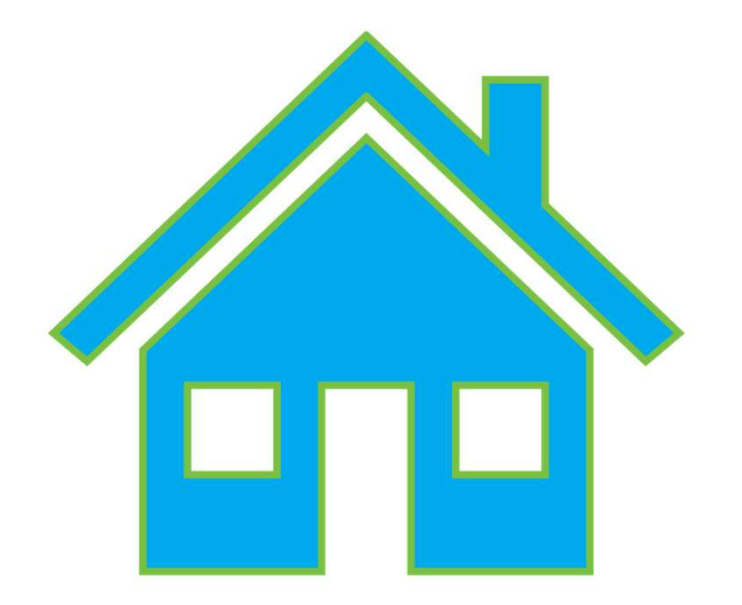

A home forward

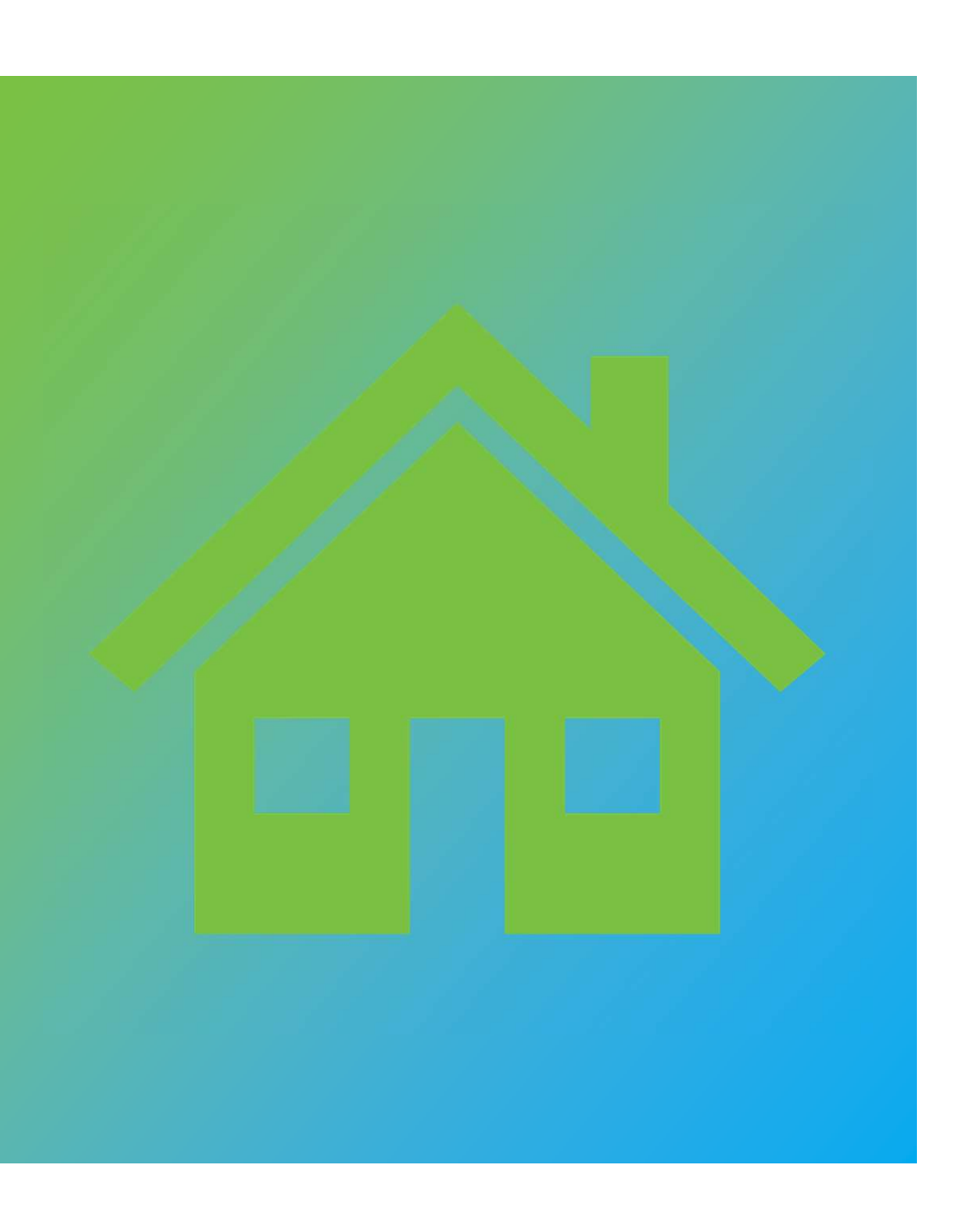

#### Difference Between Housing Choice Voucher Program and Property Based?

- Housing Choice Voucher can be accepted in the Private Market
- Property based assistance is tied to the property. Each property has its own waitlist
- HCV Program pays a portion of rent to property on a behalf of the participant.
- In Property Based Home Forward is the landlord and the resident pay Home Forward rent.
- In both programs rent is subsidy based on income/household size
- For both: properties/unit must meet certain HUD requirements

| Wait List                   | Description                                                      |
|-----------------------------|------------------------------------------------------------------|
| 2025 Housing Choice Voucher | Housing Voucher Waiting List (commonly called Section 8 housing) |
| Celilo Court                | 3 Bedroom Waiting List                                           |
| Dekum Court                 | 2-3- and 4-Bedroomoom Waiting Lists                              |
| Eastwood Court              | 2- and 3-Bedroom Waiting Lists                                   |
| Fir Acres                   | 2- and 3-Bedroom Waiting Lists                                   |
| Hunters Run                 | 3 Bedroom Waiting List                                           |
| Lexington Court             | 3 bedroom Waiting List                                           |
| Madrona Place Apts          | 1- and 2-Bedroom Waiting Lists                                   |
| Northwest Tower             | Senior/Disabled Only!- Studio and 1 Bedroom Waiting Lists        |
| Schrunk Riverview Tower     | Senior/Disabled Only!- 1 Bedroom Waiting List                    |
| Sellwood Center             | Senior/Disabled Only! - Studio Waiting List                      |
| Stark Manor                 | 3 Bedroom Waiting List                                           |
| Townhouse Terrace           | 2 Bedroom Waiting List                                           |
| Williams Plaza              | Senior/Disabled Only! - Studio and 1 Bedroom Waiting Lists       |

SA3 homeforward

#### Waitlist with Occupancy Standard

| Property Name               | Bedroom<br>Size | Occupancy Standard<br>Min - Max | Special Information                           |
|-----------------------------|-----------------|---------------------------------|-----------------------------------------------|
| 2025 Housing Choice Voucher |                 |                                 | 50% Income limit                              |
| Celilo Court                | 3 br            | 4 to 7 people                   | 50% Income limit                              |
| Dekum Court                 | 2 br            | 2 to 5 people                   | 50% Income limit                              |
| Dekum Court                 | 3 br            | 4 to 7 people                   | 50% Income limit                              |
| Dekum Court                 | 4 br            | 7 to 9 people                   | 50% Income limit                              |
| Eastwood Court              | 2 br            | 2 to 5 people                   | 50% Income limit                              |
| Eastwood Court              | 3 br            | 4 to 7 people                   | 50% Income limit                              |
| Fir Acres                   | 2 br            | 2 to 5 people                   | 50% Income limit                              |
| Fir Acres                   | 3 br            | 4 to 7 people                   | 50% Income limit                              |
| Hunters Run                 | 3 br            | 4 to 7 people                   | 50% Income limit                              |
| Lexington Court             | 3 br            | 4 to 7 people                   | 50% Income limit                              |
| Madrona Place Apts          | 1 br            | 1 to 3 people                   | 50% Income limit                              |
| Madrona Place Apts          | 2 br            | 2 to 5 people                   | 50% Income limit                              |
| Northwest Towers            | Studio          | 1 to 2 people                   | Senior (55+)/Disabled only - 50% Income limit |
| Northwest Towers            | 1 br            | 1 to 3 people                   | Senior (55+)/Disabled only - 50% Income limit |
| Schrunk Riverview Tower     | 1 br            | 1 to 3 people                   | Senior (55+)/Disabled only - 50% Income limit |
| Sellwood Center             | Studio          | 1 to 2 people                   | Senior (55+)/Disabled only - 50% Income limit |
| Stark Manor                 | 3 br            | 4 to 7 people                   | 50% Income limit                              |
| Townhouse Terrace           | 2 br            | 2 to 5 people                   | 50% Income limit                              |
| Williams Plaza              | Studio          | 1 to 2 people                   | Senior (55+)/Disabled only - 50% Income limit |
| Williams Plaza              | 1 br            | 1 to 3 people                   | Senior (55+)/Disabled only - 50% Income limit |

Occupancy Standards for Property Based Waitlist

+

0

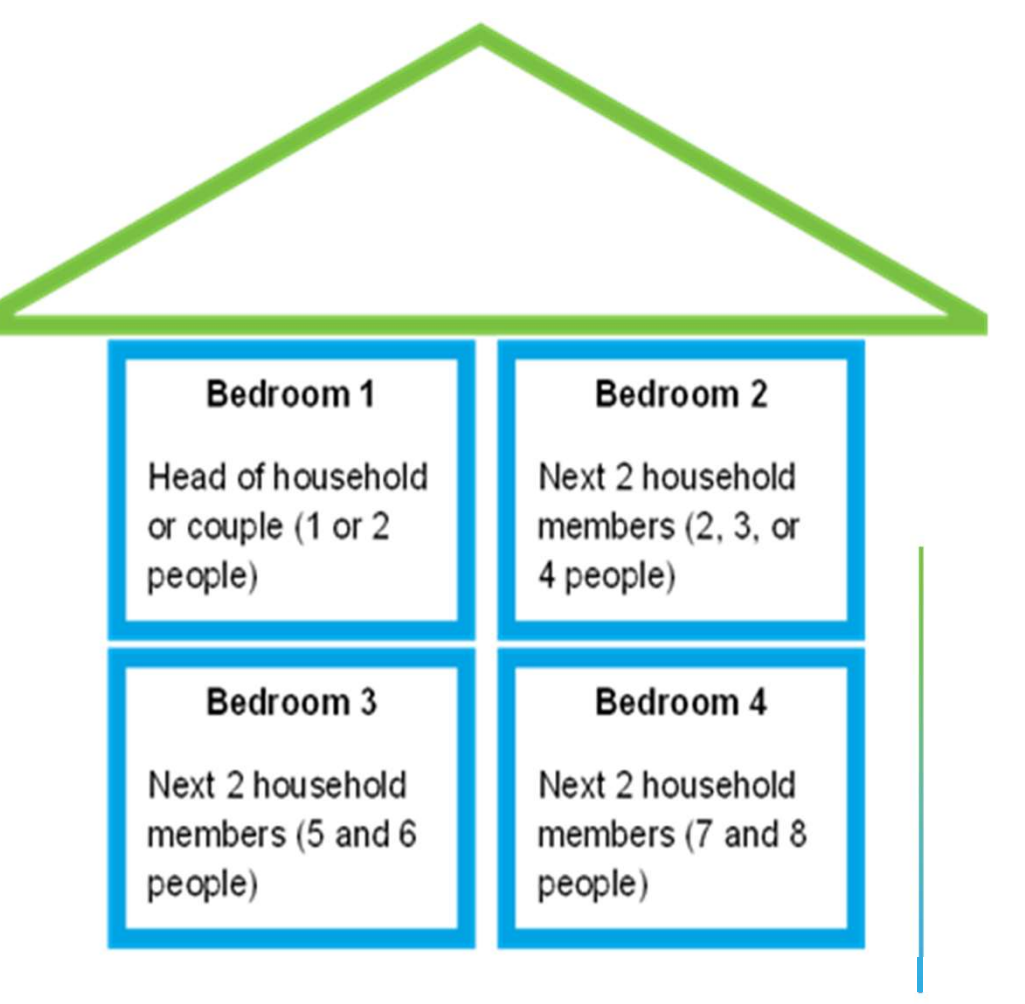

SA3 homeforward

## Who is eligible?

+

0

- Income less than 50% Area Median Income (AMI). That's up to \$43,450 for an individual or up to \$62,050 for a family of four\*.
- Head of the household is at least 18 years old or an emancipated minor.
- At least one household member is a U.S. citizen or of eligible immigration status.
- Participate in a criminal background check.

\* Visit to view 50% AMI for all Household sizies

https://www.homeforward.org/waitlists

SA3 homeforward

## Who can apply?

We encourage **anyone who believes they may be eligible** to apply for the waiting list.

You do not need to upload any information to apply for the waiting list.

Program eligibility is not checked until applicant is selected from waiting list.

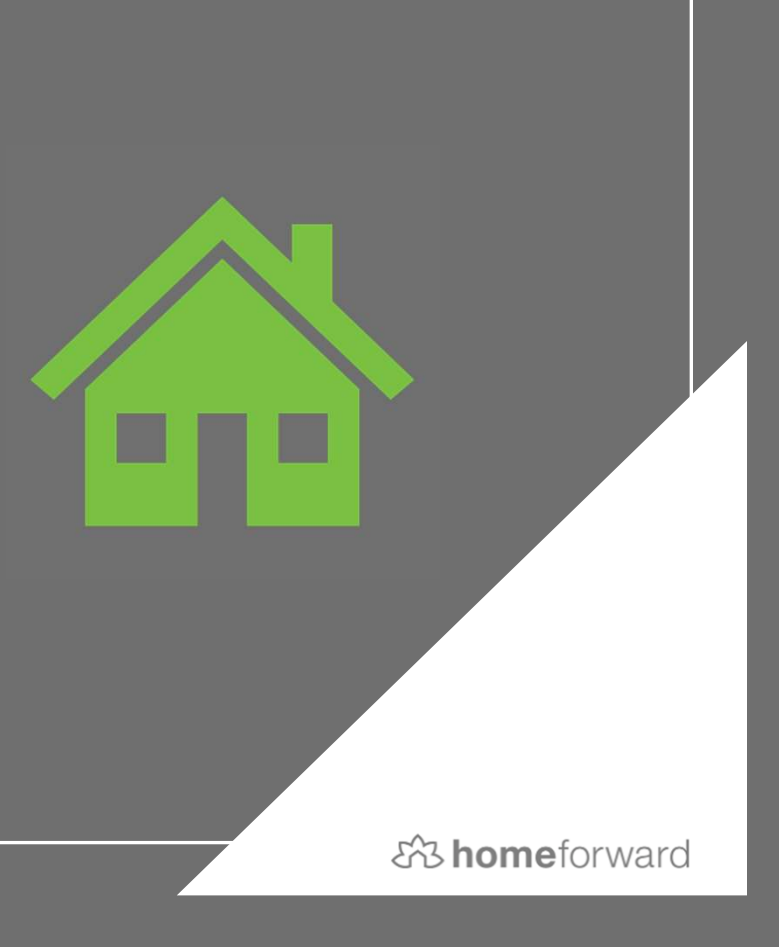

## How to apply

- ✓ Apply online at <u>homeforward.org/waitlists</u> between April 15, at 9 a.m. and April 21, at 11:59 p.m.
- Application available in English, Spanish, Somali, Russian and Vietnamese
- Call 503-415-8050 and Home Forward staff can help troubleshoot and triage issues with an application or a login
   Hours of operation: April 15 – April 21- 9 a.m. to 5 p.m.
- ✓ Home Forward can mail paper applications only in instances where electronic methods of applying are not available. Paper applications must be postmarked before or on April 21, 2025.

A homeforward

## What's needed to apply

- ✓ Full names, DOBs and SSNs\* of all household members
- Mailing address (where applicant is currently living or a stable address where mail can be received)\*
- ✓ Household gross income
- ✓ Current email address or phone number\*

\*Workarounds available

SA home forward

Applicants do not need to upload any documents to apply for the waiting list

An applicant guide will be made available at homeforward.org/waitlists

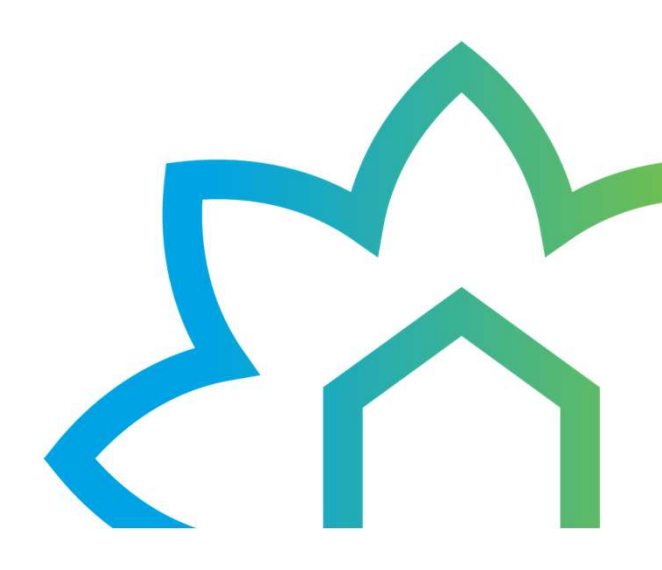

# How the waitlist works

The waiting list is the first step to access rental assistance.

Families need to keep their contact information current. When mail is returned or a deadline is missed, families are removed from waiting list.

Background screening is conducted for all household members 18 and over.

Program eligibility is checked if selected from waiting list.

### How the waitlist works

Application takes less than 15 minutes to submit. If the application is received in the application window, it will be entered into the lottery. 3,000 HCV applications will be selected at random from the applicant pool and be added to the waitlist he0

**Property Based** Waitlist will randomly select enough applicants to fill spots for the next three years

Applying does not guarantee placement on the waiting list. Being on the waiting list does not guarantee rental assistance.

**he0** 3,000 HCV applications will be selected at random from the applicant pool and be added to the waitlist hello, 2025-03-17T17:58:47.602

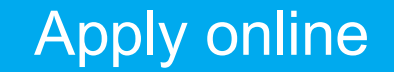

April 15- April 21, 2025

Timeline

Notification on who made the waiting list

By September 2025

SA3 homeforward

#### Resources

Guides on homeforward.org/waitlists

Applicant FAQ

Helpline (503-415-8050)

Partners can access Home Forward's test portal to get a feel for the application

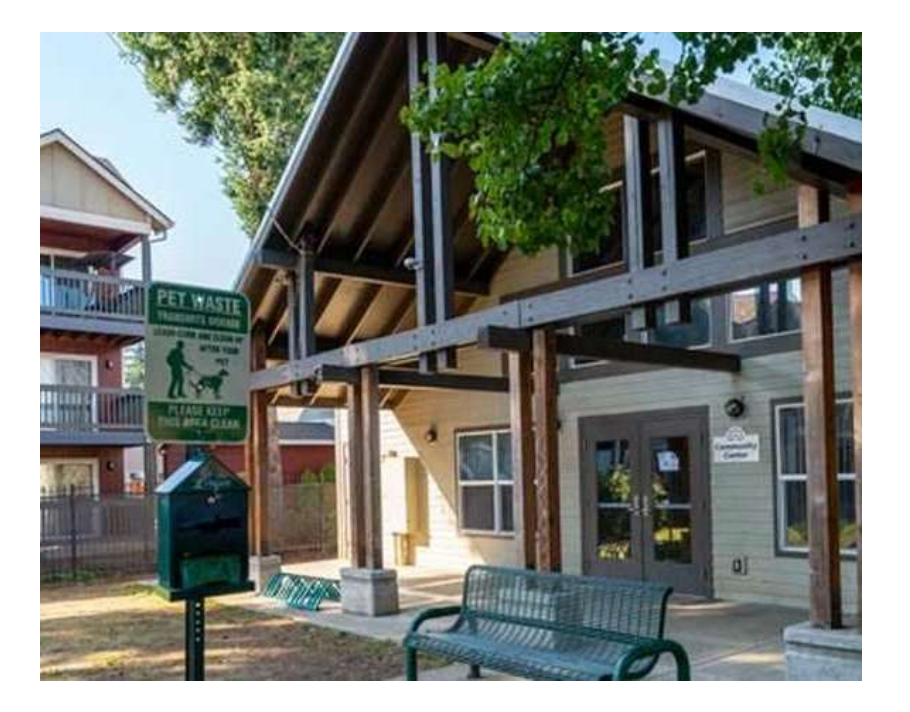

SA3 homeforward

#### 833 homeforward

## How you can help

- Promote the waitlist opening to your e-mail list and on your social media channels
- Post information on your website
- Offer to support participants in applying for the waiting list
- Use our Test Application Portal, to get hands on knowledge of the application flow

#### Materials to assist you:

- o Partner toolkit
- Application guides
- HomeForward.org/waitlists

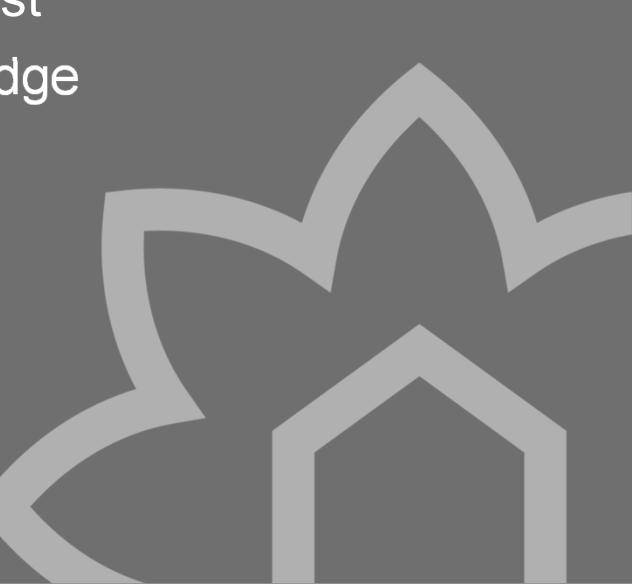

## **Application Portal**

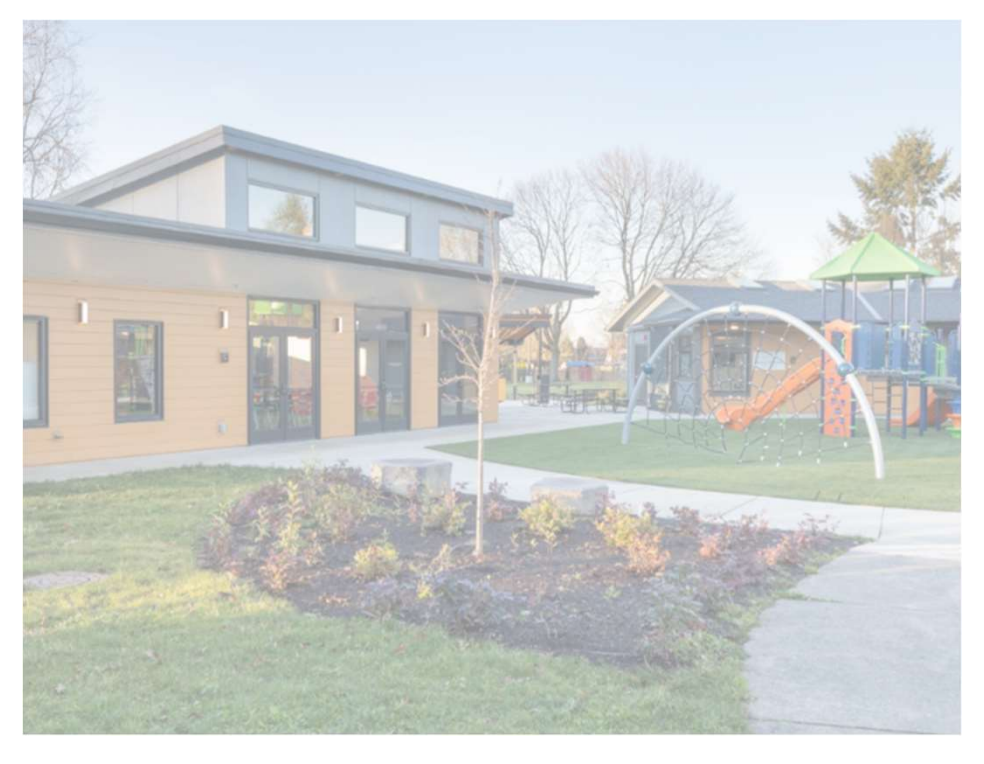

Waitlist Applications will be accepted through Home Forward's Application Portal

Visit <u>Homeforward.org/waitlists</u> for links to the portal and resources materials

Starting 3/24 Applicants may pre-register an account prior to waitlist application opening on April 15

SA3 home forward

#### about the waitlist and eligibility

Information about waitlists at Home Forward

About the Waitlist and Eligibility Prepare Your Application Resourc

Resources and Support

Pre-Register/Apply Now

#### save the date: waitlists opening april 15!

Home Forward will begin accepting applications for the Housing Choice Voucher (HCV) waitlist and waitlists for 13 Home Forward apartment communities starting Tuesday, April 15 at 9:00 a.m. through Monday, April 21 at 11:59 p.m. (Pacific time).

We will be adding more resources to help you get ready to apply. This will include information about which Home Forward apartment communities' waitlists are opening, how to pre-register for the application, what you'll need to apply and how to get help applying. Check back often!

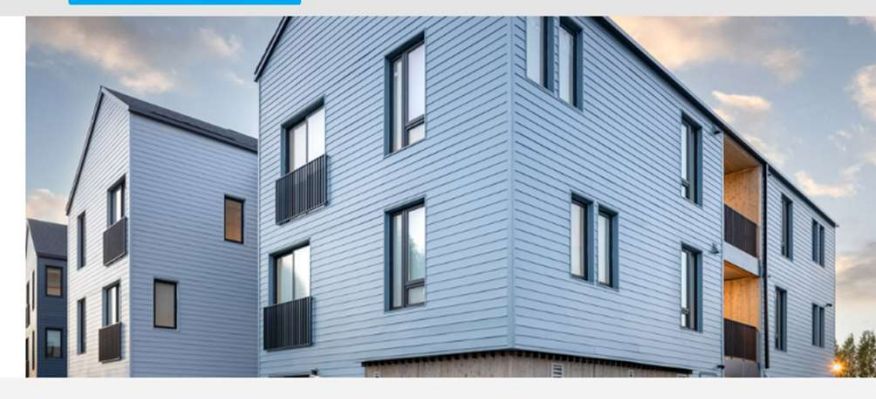

#### About the Waitlist and Eligibility

#### What is the Housing Choice Voucher waitlist?

The Housing Choice Voucher (HCV) program helps people in our community afford rent by covering part of the cost. This program makes it easier for families to find safe and stable housing while allowing them to choose where they want to live.

The HCV program gives rent assistance in the form of a voucher to households on the waitlist. Home Forward will randomly select up to 3,000 new applicants for the waitlist through a lottery. Vouchers are given out over time in the order people joined the waitlist. Before receiving a voucher, households must go through another check to make sure they qualify. Once

#### Homeforward.org/waitlist

#### What is the property-based waitlist?

A property-based waitlist is for rent assistance that is tied to a specific Home Forward community instead of an individual. To get this support, you must live at that property. These vouchers cannot be moved to another place. Home Forward will accept applications for 13 property-based waitlists. You can apply for one or more of these waitlists.

Home Forward will randomly pick enough applicants to fill spots for the next three years, based on the number of people waiting, how often units become available, and other factors. Individuals are selected off the waitlist as units become

Applicant Guide

- Full name of each household member
- Date of birth for each member of household
- Amount and of income for each member of your household. Including all forms of support.
- **Social Security number** or ITIN for each member of your household. If not applicable enter 999-99-9999.
- Address where you are currently living or a stable address where you can regularly receive mail.
- An Email address is required for online applications.
- A Unique Application Password is required to secure your account.
- Your phone number or phone number where you can receive messages.

#### Connect.homeforward.org How to Log into Applicant Portal – click applicant Login

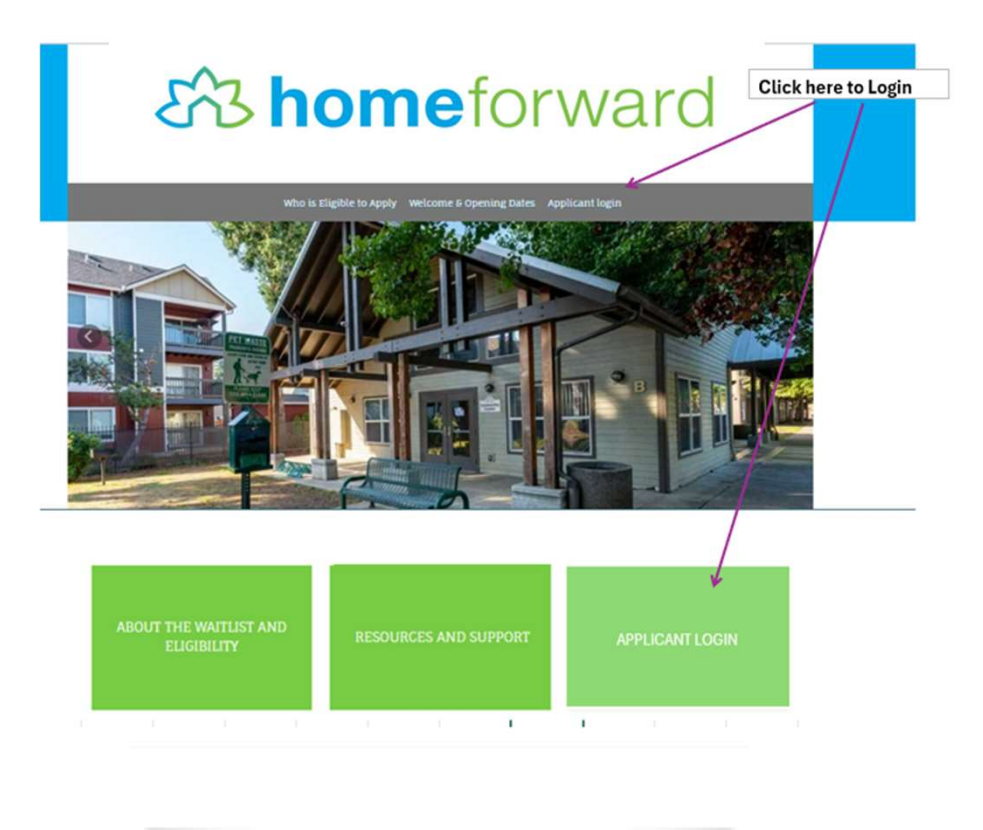

Welcome to zTRAIN Home Forward

#### ියි homeforward

#### **Applicant Portal**

Welcome! To create your account you must have a valid email address If you do not have a valid email address, you will need to create one.

Please click on the following links to access popular email providers:

Gmail

Yahoo

Outlook

## Do you have an email address?

If applicant does not have an email, they can create one here

Email set up links are the in the staff & applicant FAQs

Gmail

General email setup instructions Instructions on how to set up email without a phone number Outlook General email setup instructions

Yahoo

General email setup instructions

Instructions on how to set up email without a phone number

save all passwords related to this process: email name and password as well as Application login password.

If a user has an existing Rent Café Account with another agency, they still need to register with Home Forward.

When a user enters their existing Rent Café email on the Personal Details screen, they will be prompted that they have an existing account

Step 1: Click here to register

#### 673 homeforward

#### **Applicant Portal**

Outlook

Welcome! To create your account you must have a valid email address If you do not have a valid email address, you will need to create one. Please click on the following links to access popular email providers: Gmail Yahoo

| Password NOTE: Password must be            |                                                              |
|--------------------------------------------|--------------------------------------------------------------|
| NOTE: Password must be                     |                                                              |
| number and one symbol.                     | least 10 characters long and<br>g: one uppercase letter, one |
| Forgot password?<br>Click here to register |                                                              |

## "I do not have registration code" will be the most common

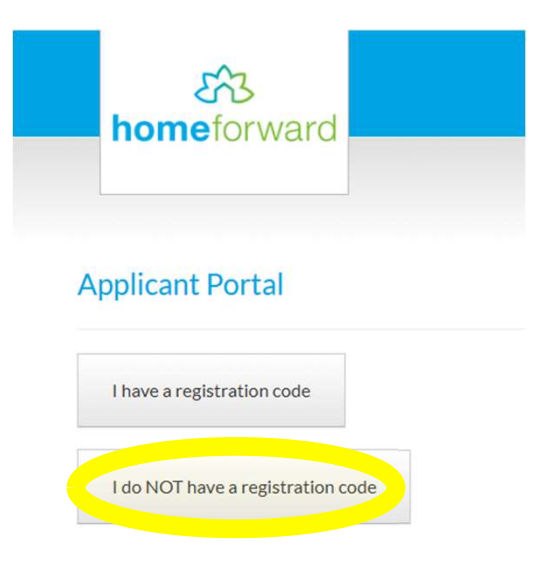

#### "I have a registration code" will only be for a few applicants

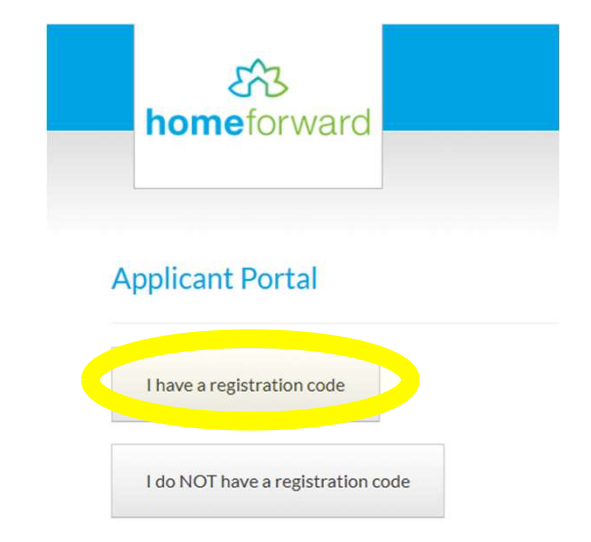

#### Step 2: Create account

- Complete the Personal Details and lacksquareAccount information
- Click on Please read and accept lacksquarethe Terms and Conditions
- Once completed click on Register
- Staff notes
  - The password must be a minimum of 10 characters long and must contain all the following: one lowercase letter, one uppercase letter, one number and one symbol
- **Common Login Errors**

#### \* Denotes a required field

Test Cat

Testor

#### Personal Details Personal Details First Name • Last Name First Name\* • Account Information Last Name\* Email Address • • Confirm email address Create a password • Confirm password (write this down • for your notes) Account Information Click on Please read and accept the • Terms and Conditions Email Address\* (Your email address is your user name) Click on Register • hfrctesty+testcat@gmail.com Confirm Email Address\* hfrctesty+testcat@gmail.com Password\* \*\*\*\*\*\*\*\*\*\* Confirm Password\* B \*\*\*\*\*\*\*\*\*\*\* This site is protected by reCAPTCHA and the Google Privacy Policy and Terms of Service Please read and accept the Terms and Conditions

Home Forward

Register

apply.

## Starting Screen

| Language Selection    |                                       |  |
|-----------------------|---------------------------------------|--|
| Welcome Page          | *Denotes a required field             |  |
| Contact Information   | Select your preferred language        |  |
| Household Information |                                       |  |
| Waiting Lists         |                                       |  |
| Review & Submit       | Preferred Janguage*                   |  |
| Log Out               | <ul> <li>English</li> </ul>           |  |
|                       | <ul> <li>Español (Spanish)</li> </ul> |  |
|                       | 🔿 Soomaali (Somali)                   |  |
|                       | 🔿 Việt (Vietnamese)                   |  |
|                       | <ul> <li>русский (Russian)</li> </ul> |  |

## Application Tips

- Questions with \* are required
- Household Member Screen has the most information to input
- Be sure that an applicant enters all Household Members
- Most questions on the Member screen are required.
- Race/Ethnicity are Yes/No for each category
- The application does not need to be completed in one sitting
- Applications will time out after being idle for more than 5 min- will get warnings
- Application is mobile friendly
- Applicants can log back into Rent Café after they have submitted an application and view it

#### **Select Waitlists**

There are links to the Housing Choice Voucher Program and Property Based Lists. Text in in blue are links to HF web page. If you click on the link, it will open another tab in your browser where you can read up on the property or program

The area in grey is where you would select the properties you are applying for by checking the **Select** next to the waiting list name. You can also see that we have descriptions of the unit sizes available for the property.

You may select as many lists as you want, please just make sure you qualify for them.

Please note if you are already on a waiting list the box will be checked.

Click Next

| pplicant Portal                                                                   | Applic                                        | ation Progress                                                                                                    | 77%          |                                                                                                    |                                                                                | Applications & Certifications   Hi, Test +                                |  |
|-----------------------------------------------------------------------------------|-----------------------------------------------|----------------------------------------------------------------------------------------------------|--------------|----------------------------------------------------------------------------------------------------|--------------------------------------------------------------------------------|---------------------------------------------------------------------------|--|
| anguage Selection<br>Velcome Page<br>iontact Information<br>Iousehold Information | "Denotes<br>The Hou<br>For more<br>list below | "Denates a required field<br>The Housing Choice Voucher Program provid<br>For more information on the Home Forward<br>list below:                    |              |                                                                                                    | al assistance in a rent<br>iles that are opening t                             | al property you choose.<br>heir waitlists, click on the property from the |  |
| vaiting Lists                                                                     | Senior an                                     | Senior and/or Disabled Only Northeast Po                                                                                                    |              | roperties                                                                                                    | Southeast Portland Prope                                                       | erties East County Properties                                             |  |
| e Out                                                                             | Northwe                                       | st Towers                                                                                                    | Celilo Court |                                                                                                    | Townhouse Terrace                                                              | Stark Manor                                                               |  |
|                                                                                   | Schrunk                                       | Riverview Tower                                                                                                    | Dekum Court  | Hunter's Run                                                                                                    | Eastwood Court                                                                 |                                                                           |  |
|                                                                                   | Sellwood                                      | Center                                                                                                    |              |                                                                                                    | Lexington Court                                                                | Fir Acres                                                                 |  |
|                                                                                   | Williams                                      | Plaza                                                                                                    |              |                                                                                                    |                                                                                | Madrona Place                                                             |  |
|                                                                                   |                                               | 2025 Housing Choice Voucher                                                                                                    |              | Housing Voucher Wait List (formerly known as section 8 housing)                                                                                                    |                                                                                |                                                                           |  |
|                                                                                   |                                               |                                                                                                    |              |                                                                                                    |                                                                                | Search                                                                    |  |
|                                                                                   |                                               | 2025 Housing Choice Voucher                                                                                                    |              |                                                                                                    | Housing Voucher Wait List (formerly known as section 8 housing)                |                                                                           |  |
|                                                                                   | -                                             | Celilo Court Wait List                                                                                                    |              | 3 Bedroom Waiting List                                                                                                    |                                                                                |                                                                           |  |
|                                                                                   | 0                                             | Dekum Court 1 (South) Wait List       Eastwood Court Wait List       Fir Acres Wait List       Hunters Run Wait List       Lexington Court Wait List |              | 2-3- and 4 Bedroom Waiting Lists<br>Eastwood Court: 2 and 3 Bedroom Waiting Lists<br>Fir Acres: 2 and 3 Bedroom Waiting Lists<br>Hunter's Run: 3 Bedroom Waiting Lists<br>Lexington Court: 3 bedroom Wait List |                                                                                |                                                                           |  |
|                                                                                   | 0                                             |                                                                                                    |              |                                                                                                    |                                                                                |                                                                           |  |
|                                                                                   | 0                                             |                                                                                                    |              |                                                                                                    |                                                                                |                                                                           |  |
|                                                                                   | 0                                             |                                                                                                    |              |                                                                                                    |                                                                                |                                                                           |  |
|                                                                                   | 0                                             |                                                                                                    |              |                                                                                                    |                                                                                |                                                                           |  |
|                                                                                   | 0                                             | Madrona Place Apts Waitlist<br>Northwest Tower Wait List                                                                                             |              |                                                                                                    | Madrona Place: 1 and 2 Bedroom Waiting Lists                                   |                                                                           |  |
|                                                                                   |                                               |                                                                                                    |              |                                                                                                    | Senior/Disabled Only! - Northwest Towers: Studio and 1 Bedroom Waltin<br>Lists |                                                                           |  |
|                                                                                   |                                               | Schrunk Riverview Tower Wait<br>List                                                                                                    |              |                                                                                                    | Senior/Disabled Only! - Schrunk Riverview Tower: 1 Bedroom Waiting<br>Lists    |                                                                           |  |
|                                                                                   |                                               | Sellwood Center Wait List                                                                                                    |              |                                                                                                    | Senior/Disabled Only! - Sellwood Center Studio Waiting Lists                   |                                                                           |  |
|                                                                                   |                                               | Stark Manor Wait List                                                                                                    |              |                                                                                                    | Stark Manor: 3 Bedroom Waiting Lists                                           |                                                                           |  |
|                                                                                   |                                               | Townhouse Terrace Wait List                                                                                                    |              |                                                                                                    | Townhouse Terrace: 2 Bedroom Waiting Lists                                     |                                                                           |  |
|                                                                                   |                                               | Williams Plaza Wait List                                                                                                    |              |                                                                                                    | Senior/Disabled Only! - Williams Plaza Studio and 1 Bedroom Waiting<br>Lists   |                                                                           |  |

#### Step 7: Review and Submit

Click I accept the above terms

**Review Information** 

and conditions

Click Next

#### Home Forward Applications & Certifications Hi, Test Cat -**Application Progress** 85% **Online** Application \*Denotes a required field Language Selection Final Review & Submission Welcome Page **Contact Information** Confirm the information you entered is correct. When you are ready to submit your application, accept the terms and Household Information conditions. Waiting Lists **Review & Submit** Household Members Annual Income Special Circumstances Additional Details Waiting Lists Age Gender Citizenship Head of Household Eligible Citizen Test Cat Station 30 Female Meow Cat Youth<18 Eligible Citizen 6 Male Taco Cat Co-Head 35 Male Eligible Citizen

Terms and Conditions

I acknowledge that upon selection for the waitlist, all household adults will be screened for criminal history and eligibility. I understand that any false or misleading information will result in the rejection of this application. All applications are conditional upon final review by the housing authority.

I accept the above terms and conditions.

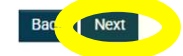

Home Forward

Log Out

#### Step 8: Log Out

Application has been submitted

If you would like a copy, you can download and print a copy for your records.

Click on Download Application as PDF- if you do not have a printer, you can always take a screenshot with your phone

If you do not want a copy

**Click Logout** 

| Home Forward                                 | Application Progress            | 100% | Applications & Certifications   Hi, Test Cat - |
|----------------------------------------------|---------------------------------|------|------------------------------------------------|
| Online Application                           | *Denotes a required field       |      |                                                |
| Language Selection<br>Welcome Page           | Application Submitted           |      |                                                |
| Contact Information<br>Household Information | You submitted your application. |      |                                                |
| Waiting Lists<br>Review & Submit             | Download Application as PDF     |      |                                                |
| Log Out                                      | Back Log Out                    |      |                                                |

#### Confirmation

Application will get a confirmation that their application was submitted

to minuteacy reasons -

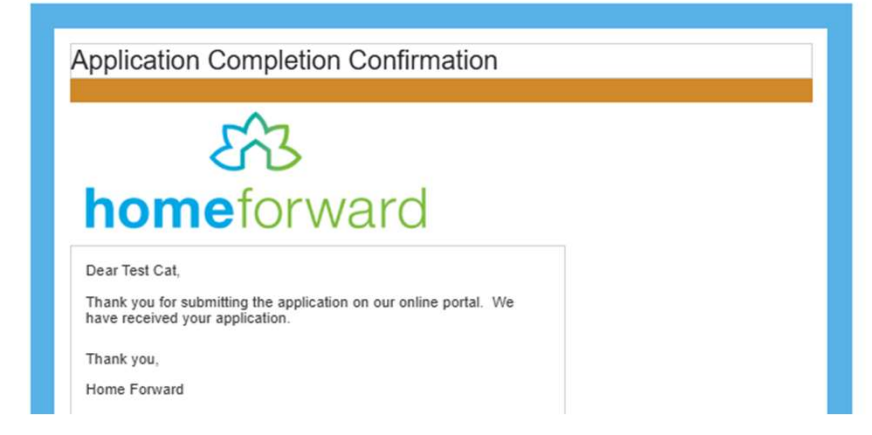

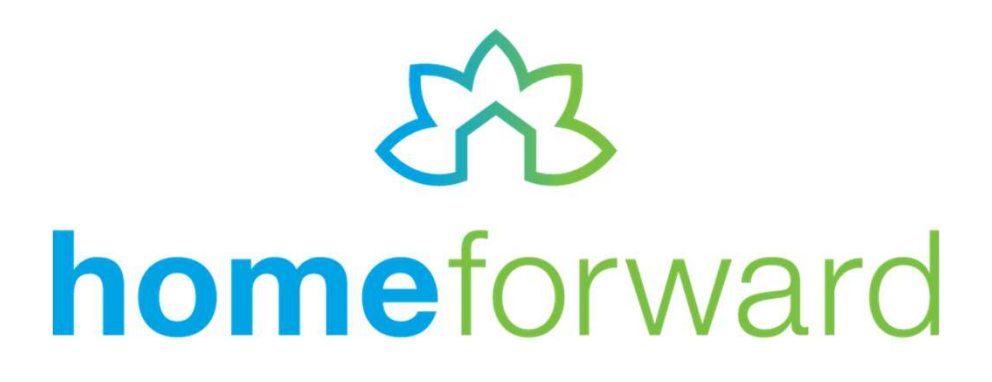

## Thank you

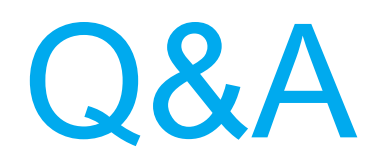

Submit questions via the Q&A box

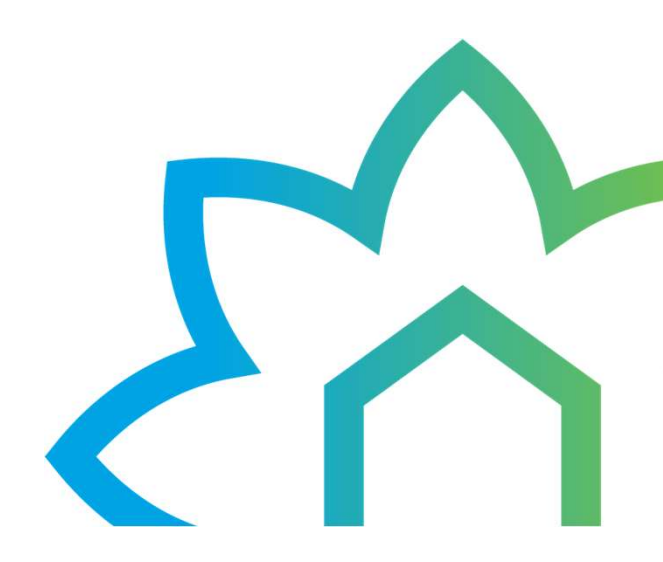

A home forward